## Le Proprietà del Desktop di Windows XP di Giovanni DI CECCA – <u>http://www.dicecca.net</u>

## - Introduzione

Ogni due anni circa, Microsoft mostra all'utenza un nuovo sistema operativo, che nel bene e nel male ne cambia le abitudini ed il modo di utilizzo.

Ricordo come se fosse ieri Windows 3.1 (il mio primo Windows), con la sua interfaccia grafica alquanto rozza, (paragonata a quella che conosciamo oggi 10 anni dopo il rilascio di quella mitica versione), che migliorò notevolmente il mio modo di pormi di fronte ad un PC, e soprattutto me ne fece apprezzare le poliedriche qualità.

Lo sfondo di un sistema operativo, è importante al pari, se non di più, del quadrante di un orologio. Infatti se il quadrante non ci aggrada, cambiamo tipo di orologio, o marca.

Il Desktop è quello che vediamo, non c'è limite alla sua semplicità o complicatezza, ma... essendo l'uomo il centro, la mente del PC, spetta sempre a lui, e quindi a noi, decidere se questo deve essere semplice o meno.

- Differenze tra i desktop di Windows 9x e Windows XP

Dal 1995 in poi abbiamo imparato ad usare una nuova interfaccia grafica, enormemente differente dalla precedente (anche se i sistemi Amiga prima e OS/2 in ambito PC poi hanno introdotto queste "novità") che introduceva vantaggi enormi, ad esempio per la personalizzazione dello sfondo, o per l'uso attivo che questo offriva.

Da Windows 95 a Windows ME (considerando anche i due fratelloni Windows NT 4.0 e Windows 2000) abbiamo imparato a conoscere la disposizione delle icone ed il loro funzionamento: **Risorse del Computer** fa accedere al Disco Rigido, oppure al Floppy, o al Pannello di controllo; l'icona **Risorse di Rete** permette l'accesso alle risorse dei computer remoti connessi in una rete (CD, Stampanti, cartelle, dischi rigidi ecc.); **il Cestino** trasferiva i file prima in una cartella prima di eleminarli completamente (la cartella di sistema nascosta **Recycle**); poi a partire dal Windows 98 è comparsa la cartella <u>Documenti</u> che ci collega direttamente alla cartella <u>C:\Documenti</u>, e nel contempo, il pulsante <u>Avvio</u> (Ver. 95 - NT 4) poi <u>Start</u> (dalla Ver. 98 in poi) si è accresciuto di funzioni e cartelle.

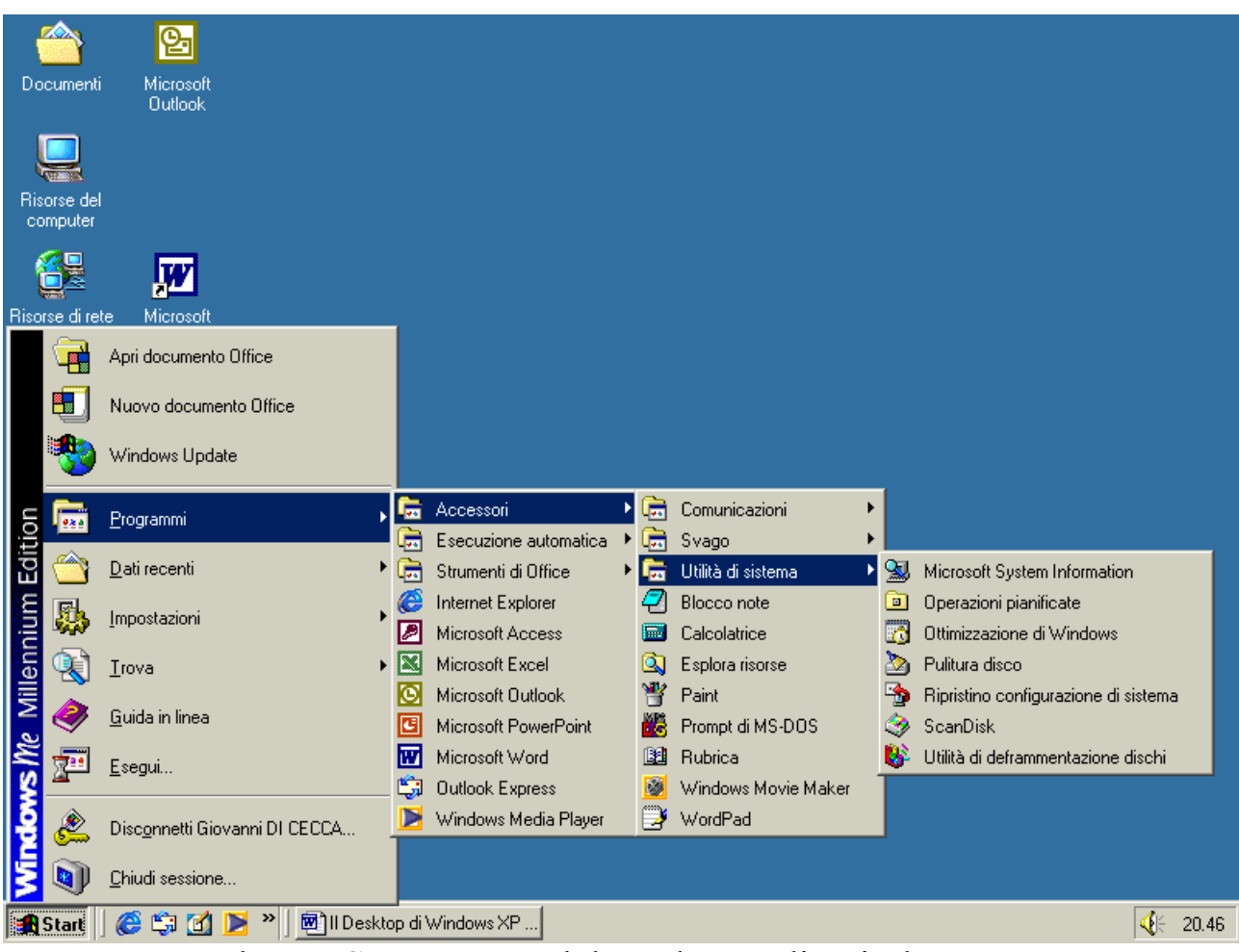

Pulsante Start e parte del Desktopo di Windows ME

All'aumentare delle cartelle ed icone sul PC, sono aumentate anche le funzioni che sono programmabili (anche se userò la parola "settare" d'ora in poi).

Windows XP, a differenza dei suoi predecessori, non sfodera un campionario di icone sul Desktop, ma scarnamente, ne mostra solo una: quella del <u>Cestino</u> (perché, secondo un'analisi di mercato condotta da Microsoft, le icone erano più un problema che una soluzione).

Ciò che cambia e radicalmente, alla fine del setup, è il pulsante Start.

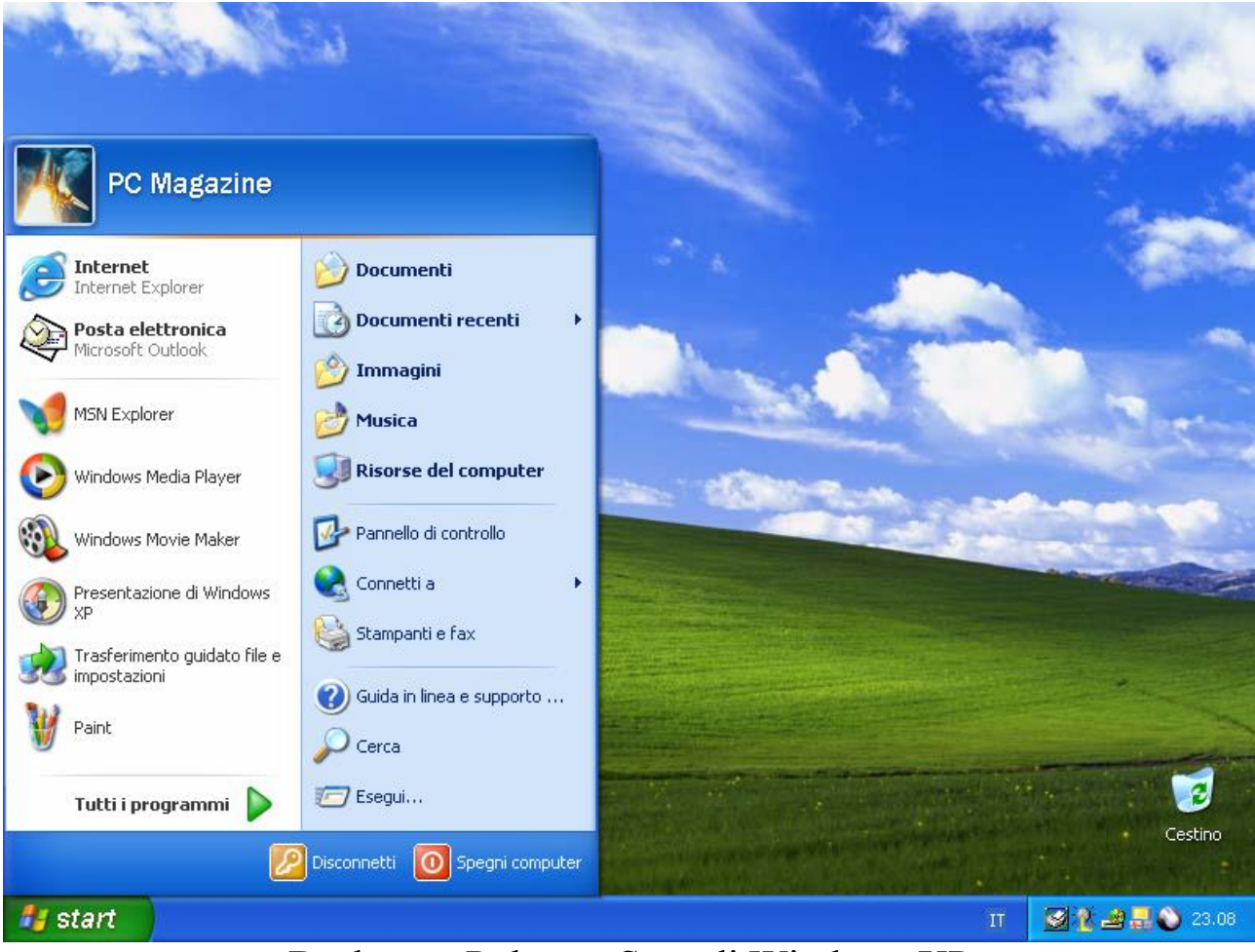

Desktop e Pulsante Start di Windows XP

Come si può osservare dalla schermata l'impostazione del menu <u>Start</u> è completamente differente.

- La personalizzazione del Desktop

Cliccando il tasto destro del mouse sul desktop, e selezionando la voce **<u>Proprietà</u>** compare la schermata delle **<u>Proprietà di schermo</u>**, la cui prima voce è <u>Temi</u>.

I temi in questione, sono quelli introdotti da Windows 95, i <u>Temi del</u> <u>desktop</u>, cioè delle particolari librerie di Windows che mediante un file di testo, modificano: lo sfondo, le icone principali, i puntatori del cursore, le musiche di apertura e chiusura e la barra delle applicazioni (quella dove è situata il pulsante Start).

Di base, a fine installazione, Windows XP mostra il desktop mostrato nella figura precedente (anche se in fase Beta, lo sfondo era <u>Deserto</u> <u>Rosso</u>). Una versione più "giocattolosa" dell'ormai famosissimo Windows 9x Style.

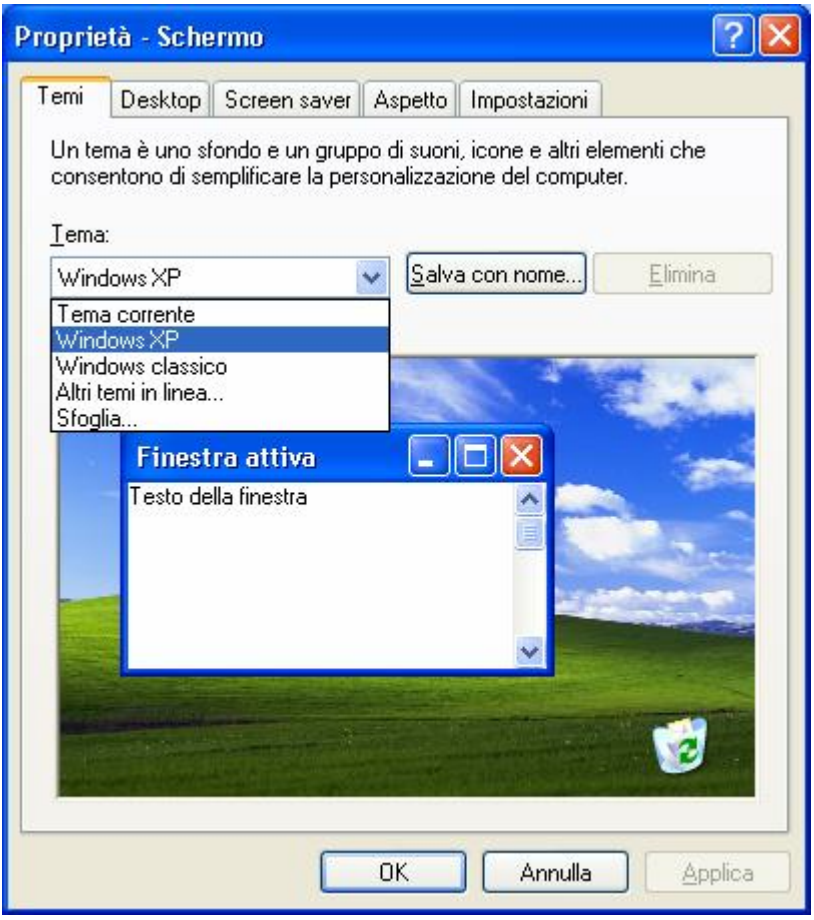

Proprietà di schermo di Windows XP → Temi

Selezionando uno di quelli presenti (dopo il setup sono solo due) si cambia lo sfondo.

Cliccando su <u>Altri temi in linea</u>, il Windows si connette ad Internet, mediante Internet Explorer 6.0, al sito <u>http://www.microsoft.com/Windows/Plus/</u>

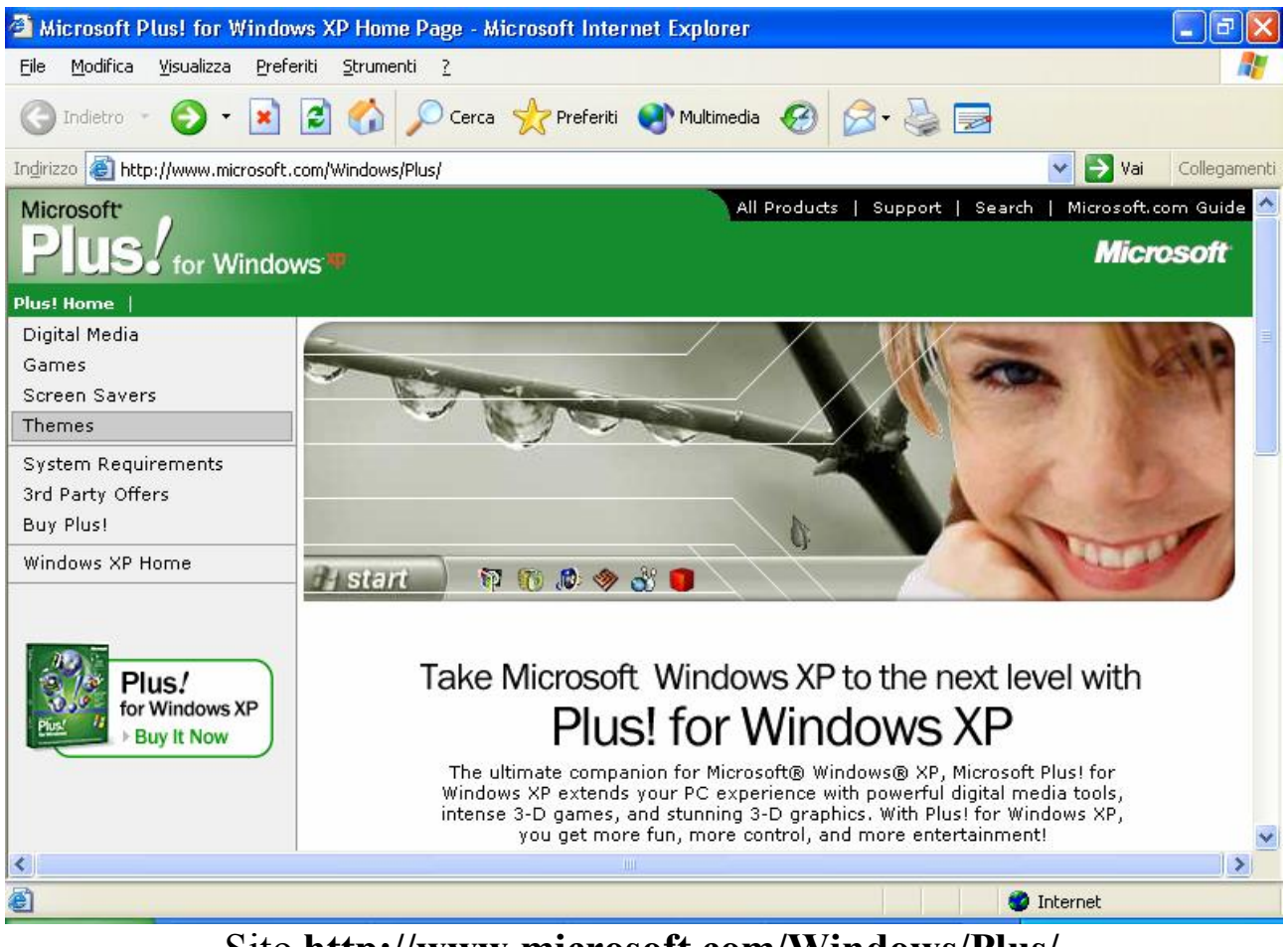

Sito http://www.microsoft.com/Windows/Plus/

Qui ci vengono mostrate i vari addendum (quindi anche temi del desktop) che sono disponibili comprando Plus for Windows XP.

È comunque possibile cercare dei file <u>.Theme</u> cliccando su <u>Sfoglia</u> riportato nella schermata <u>Proprietà di schermo di Windows XP  $\rightarrow$  Temi</u>

Cliccando su <u>Temi</u>, compare la seguente schermata:

| Proprietà - Scl                                                                      | hermo                                      | ? 🛛                               |                                                                                                    |
|--------------------------------------------------------------------------------------|--------------------------------------------|-----------------------------------|----------------------------------------------------------------------------------------------------|
| Sfondo:                                                                              | hermo<br>P Screen saver Aspetto Imp<br>Imp | ostazioni                         | Degetti desktop  Generale Web  Icone del desktop  Documenti Risorse di rete Risorse del computer Internet Explorer                                            |
| (Nessuno)<br>Amico<br>Bolle di sa<br>Caffè<br>Ciclamino<br>Cima inne<br>Personalizza | )<br>apone<br>vata<br>a desktop            | Sfoglia Posizione: Estesa Colore: | Risorse del Documenti Risorse di rete Cestino (pieno) Cesti<br>computer<br>Cambia icona Ripristina                                                            |
|                                                                                      |                                            | Annulla Applica                   | La pulitura del desktop sposta gli oggetti del desktop inutilizzati in<br>una cartella.<br>Esegui Pulitura guidata desktop ogni 60 giorni<br>Pulitura desktop |
| 🛃 start                                                                              | 👹 Immagine - Paint                         | W Microsoft Word - Il D           | ОК Annulla<br>IT <b>21 2 2 2 2 2 2 2 2 2 2 2 2 2 2 2 2 2 2</b>                                                                                                |

Proprietà di schermo  $\rightarrow$  Desktop  $\rightarrow$  Oggetti desktop

Una volta scelta l'immagine di sfondo del desktop, è possibile **<u>Personalizzare il Desktop</u>**, con le icone del caro vecchio Windows 9x.

Come mostrato nella figura, una volta cliccato <u>Personalizza desktop</u>, compare un'altra finestra <u>Oggetti desktop</u>.

In questa finestra, nel riquadro <u>Icone del desktop</u>, vi sono dei check che permettono di visualizzare o meno le icone come sui vecchi Windows della serie 9x (le quali sono riportate nel riquadro di sotto, per essere sostituite con altre come spiegato più in appresso)

Nel riquadro sottostante <u>Icone del desktop</u>, vi sono le icone così come verranno mostrate sul desktop. Cliccando su <u>Cambia icona</u>, è possibile scegliere quale icona associare a <u>Risorse del computer</u> ecc.

| Proprietà - Sch                                                                                                    | ermo                                                                                                    | ? 🗙        |                                           | -               |
|----------------------------------------------------------------------------------------------------|----------------------------------------------------------------------------------------------------|------------|-------------------------------------------|-----------------|
| Tt Oggetti des                                                                                                    | sktop                                                                                                    | <u>?</u> × |                                           |                 |
| Generale \                                                                                                    | Web                                                                                                    |            |                                           | Statut and      |
| - Icone de                                                                                                    | el desktop                                                                                                    |            |                                           | and the second  |
| Docu                                                                                                    | imenti 📃 Risorse di rete                                                                                                    |            |                                           | 5               |
|                                                                                                    | se del computer                                                                                                    |            |                                           | 1               |
|                                                                                                    |                                                                                                    |            |                                           | A State         |
|                                                                                                    | I 🤌 🖳 😼                                                                                                    |            | and the second second                     |                 |
| Risorse                                                                                                    | del Documenti Risorse di rete Cestino (pienc                                                                                                    | o) Cesti   | Gambia icona                              | 2 🛛             |
| compared to the second second |                                                                                                    | 2          | Cerca icone nel file:                     | Real            |
|                                                                                                    | Cambia icona Ripristi                                                                                                    | na         | C:\WINDOWS\explorer.exe                   | 5foglia         |
| - Duliture e                                                                                                    | toskton                                                                                                    |            | Selezionare un'icona dal seguente elenco: |                 |
| La pulitur                                                                                                    | ra del desktop sposta gli oggetti del desktop inutilizza                                                                                                    | atiin      | 🛛 🎲 🚹 » 🕎                                 |                 |
| una carte                                                                                                    | ella.<br>ui Pulitura quidata deektee egai 60 giorni                                                                                                    |            |                                           |                 |
| [ € Lsegi                                                                                                    | Pulitura desktop ogni oo giorni                                                                                                    |            |                                           | 1               |
|                                                                                                    |                                                                                                    |            | 🏽 🍪 🛃 🔕                                   |                 |
|                                                                                                    | OK A                                                                                                    | Innulla    |                                           |                 |
|                                                                                                    |                                                                                                    | ANNAN CALL |                                           |                 |
|                                                                                                    | and the second state of the second state of th | Carlos II  |                                           |                 |
| and the best of                                                                                                    |                                                                                                    |            | ОК                                        | Annulla Cestino |
|                                                                                                    |                                                                                                    |            |                                           |                 |
|                                                                                                    | W Microsoft Word - Il D                                                                                                    |            |                                           | п 🔇 🍋 🔜 🦹 0.05  |

Oggetti Desktop  $\rightarrow$  Cambia icona

È importante notare che si può associare all'icona, non solo una delle tante icone presenti nel programma (come mostra la figura <u>Cambia</u> <u>icona</u>), ma è possibile inserire altre icone che fanno parte o di librerie di icone o sono appartengono ad altri programmi eseguibili, come ad esempio la calcolatrice o il notepad.

I file che contengono icone hanno come estensione: <u>.exe</u>, <u>.dll</u>, <u>.ico</u> (anche se solo i file <u>.exe</u> per Windows, siano essi Win16 o Win32 e le librerie <u>.dll</u> apposite contengono icone)

Dulcis in fundo vi è la procedura per la <u>Pulitura del desktop</u> che consente di eliminare (spostare in una cartella apposita) dal desktop delle eventuali icone inattive da più di 60 giorni (a mio parere è consigliabile disabilitare questa opzione, perché se le icone che abbiamo sul desktop, le abbiamo messe, è perché ci servono, no?)

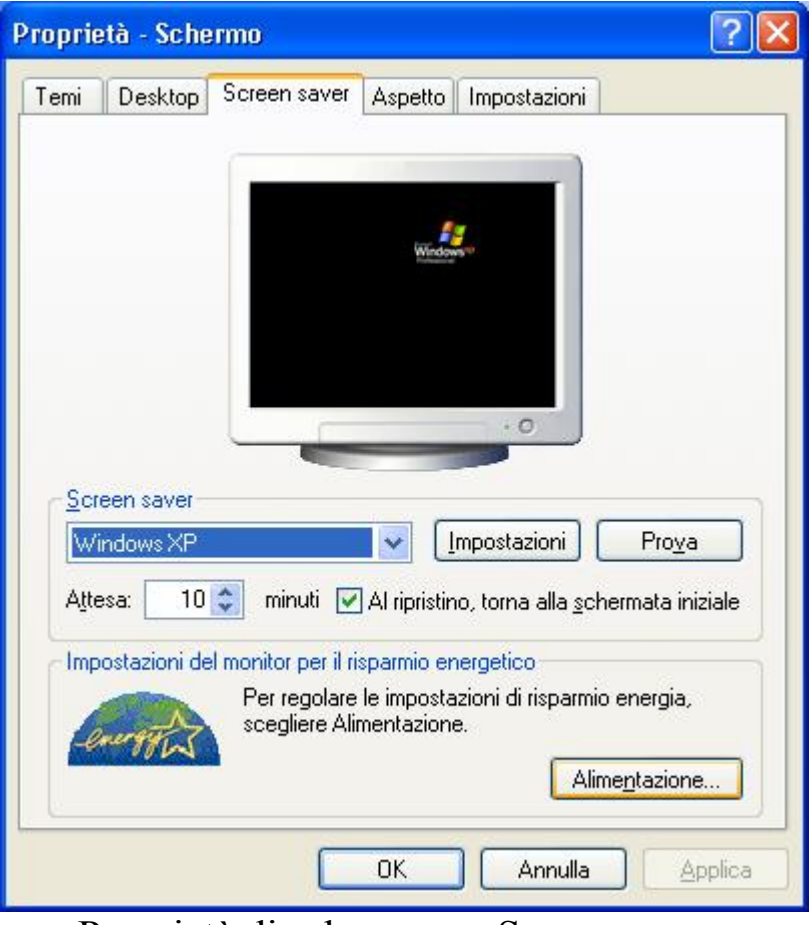

Proprietà di schermo  $\rightarrow$  Screen saver

Questa sezione delle proprietà di Windows permette l'attivazione e la selezione di uno dei tanti <u>Screen Saver</u> che Windows ha installati. Consiglio sempre l'uso di uno screen saver, preferibilmente il <u>Labirinto</u> <u>3D</u>, perché cambiando sempre l'immagine, consente ai pixel del monitor di poter accendersi e spegnersi in continuazione. Ciò consente al monitor di non usurare solo una parte di questi, con immagini fisse, come ad esempio, la barra delle applicazioni. Le <u>Impostazioni</u> consentono di modificare alcuni aspetti degli screen saver (come il Labirinto 3D) con immagini differenti, che vengono sostituite a quelle esistenti, pur mantenendone intatto il movimento.

Per non uscire pazzi con la disattivazione dello screen saver, è consigliabile metterlo in auto con attivamento ogni 15/20 minuti minimo.

Al di sotto dello Screen Saver c'è l'impostazione del <u>Risparmio</u> <u>energetico</u>.

| Proprietà - Schermo ?                                                                                                    | ×                                                                                                    | alla.            |
|----------------------------------------------------------------------------------------------------|----------------------------------------------------------------------------------------------------|------------------|
| Temi Desktop Screen saver Aspetto Impostazioni                                                                                                    |                                                                                                    | A.               |
|                                                                                                    | Proprietà - Opzioni risparmio energia                                                                                                    | ? 🛛              |
| Windows                                                                                                    | Sospensione Gruppo di continu                                                                                                    | iità             |
|                                                                                                    | Combinazioni risparmio energia Avar                                                                                                    | izate            |
| · 0                                                                                                    | Selezionare la combinazione per il risparmio di energia<br>appropriata per il computer. Cambiando le impostazion<br>modificata la combinazione selezionata. | ⊧più<br>ii verrà |
|                                                                                                    | Combinazioni risparmio energia                                                                                                    |                  |
| Screen saver                                                                                                    | Lasa/Ufficio                                                                                                    |                  |
|                                                                                                    | Salva con nome                                                                                                    | ina              |
| Attesa: 10 💭 minuti 🗹 Al ripristino, torna alla <u>s</u> chermata iniziale                                                                                                    | Impostazioni per la combinazione Casa/Lifficio                                                                                                    | $\equiv$         |
| Impostazioni del monitor per il risparmio energetico                                                                                                    | Speani il monitor: Dopo 20 min.                                                                                                    | ~                |
| Scegliere Alimentazione.                                                                                                    | Disability (disability) Maj                                                                                                    |                  |
| Alimentazione                                                                                                    |                                                                                                    |                  |
|                                                                                                    | Standby: Mai                                                                                                    | ~                |
| OK Annulla Applica                                                                                                    | Commission Mai                                                                                                    |                  |
|                                                                                                    |                                                                                                    |                  |
|                                                                                                    |                                                                                                    |                  |
| AND THE REAL PROPERTY AND ADDRESS OF THE REAL PROPERTY AND ADDRESS OF THE REAL PROPERTY AND ADDRESS OF THE REAL PROPERTY AND ADDRESS OF THE REAL PROPERTY ADDRESS OF THE REAL PROPERTY ADDRESS |                                                                                                    |                  |
|                                                                                                    | OK Annulla                                                                                                    | Applica          |
|                                                                                                    |                                                                                                    | C NOTES          |
| Start W Microsoft Word - Il D                                                                                                    | п 🔇 🍋                                                                                                    | 🔜 🔏 0.50         |

Proprietà di schermo → Opzioni risparmio energetico

Cliccando su <u>Alimentazione</u>, si passa ad una nuova finestra che consente di settare dopo quanti minuti mandare in sospensione alcune componenti del PC o il PC stesso. Esistono delle combinazioni già pronte di risparmio energetico, ma credo, che per un PC da tavolo, sia più conveniente non interrompere <u>Mai</u> (come in effetti è settato nella precedente immagine) alcune delle funzioni del computer. Inoltre, una volta individuata una combinazione che risulta ottimale per il nostro utilizzo, la possiamo salvare con nome.

Discorso a parte meritano le altre schede di opzioni di questa Proprietà.

| roprietà - Opzioni risparmio               | energia 🔹 ? 🔀              |
|--------------------------------------------|----------------------------|
| Sospensione                                | Gruppo di continuità       |
| Combinazioni risparmio ene                 | rgia Avanzate              |
| Specificare le operazioni                  | da effettuare.             |
| Mostra sempre l'icona sulla ba             | arra delle applicazioni.   |
| Chiedi la nassword al termine              | della modalità standhu     |
| S <u>e</u> viene premuto il pulsante di al | limentazione del computer: |
| Arresto sistema                            | ~                          |
|                                            |                            |

Opzione di risparmio energetico  $\rightarrow$  Avanzate

<u>Avanzate</u> consente di mostare l'icona sulla barra delle applicazioni (vicino l'orologio) dell'icona del <u>Manager di energia</u> (consigliata per i PC portatili). Di gran lunga più interessante è la possibilità, sui calcolatori dotati di dispositivo <u>ACPI</u> (Advanced Configuration and Power Interface, Interfaccia di alimentazione e configurazione avanzata), quando si preme il pulsante di accensione Power (non quello posto dietro sull'alimentatore che stacca la corrente a tutto il PC), ma quello che generalmente è posto sul frontale del computer. Con questo pulsante è possibile attivare una delle procedure elencate nel menu combo che si trova nel riquadro <u>Pulsanti di alimentazione</u> (in basso nella schermata).

| oprietà - Opzioni rispai                                                                 | rmio energ                       | gia 🛛 🕐 💽                        |
|------------------------------------------------------------------------------------------|----------------------------------|----------------------------------|
| Combinazioni risparmio                                                                   | o energia                        | Avanzate                         |
| Sospensione                                                                              |                                  | Gruppo di continuità             |
| Gruppo                                                                                   | ) di continuità                  | 1                                |
| Stato<br>Alimentazione:<br>Autonomia gruppo<br>Capacità gruppo d<br>Condizioni batteria: | di continuità<br>i continuità st | stimata:<br>timata:              |
| Dettagli<br>Produttore: A<br>Modello:                                                    | American Pov                     | wer Conversion                   |
| Per confermare le r                                                                      | nuove impost                     | tazioni, scegliere OK o Applica. |
| Informazioni su                                                                          |                                  |                                  |
| (                                                                                        | OK                               | Annulla Applica                  |

Opzione di risparmio energetico  $\rightarrow$  Avanzate

La sezione <u>**Gruppo di continuità**</u>, consente di settare un qualsiasi gruppo di continuità, che permette al PC di avere un minimo di tempo per poter lavorare senza che questo, per una mancanza di corrente improvvisa, ci faccia perdere tutti i dati non salvati. Il sistema è in partnership con la APC, e prevede una connessione del modulo di continuità con il PC su una delle due porte seriali presenti nel PC (quella classica del modem).

Nel caso avessimo questa unità, ma non è collegata al PC mediante una porta Com 1 o Com 2, e saltasse la corrente, niente paura!!! L'UPS entra in funzione, e per non perdere i dati, basta solo salvare i dati e spegnere PC e UPS (considerando un generico Uniterruptable Power Supply, come quello della APC) entro al massimo 5 minuti dalla mancanza di corrente.

| oprietà - Opzioni risparmi                                                         | o energia                                               | ?                                                     |  |
|------------------------------------------------------------------------------------|---------------------------------------------------------|-------------------------------------------------------|--|
| Combinazioni risparmio en                                                          | ergia                                                   | Avanzate                                              |  |
| Sospensione                                                                        | Gruppo di continuità                                    |                                                       |  |
| Durante la sospensione<br>disco rigido e il sistema<br>viene ripristinato lo stato | tutti i dati in m<br>si arresta. Al te<br>p precedente. | emoria vengono copiati sul<br>rmine della sospensione |  |
| Sospensione                                                                        |                                                         |                                                       |  |
| Attiva <u>s</u> ospensione                                                         |                                                         |                                                       |  |
| Spazio richiesto per la sospensi                                                   | one: 320 M                                              | IB                                                    |  |
|                                                                                    |                                                         |                                                       |  |
|                                                                                    | ОК                                                      | Annulla <u>A</u> pplica                               |  |

Opzione di risparmio energetico  $\rightarrow$  Sospensione

La <u>Sospensione</u> permette, effettivamente di spegnere il PC, e copiare sul disco rigido le informazioni contenute. Per effettuare ciò, però, è necessario che tutte le componenti del PC possano essere dotate di questo tipo di "optional". Basta che, ad esempio, la scheda video non lo permetta, che diventa impossibile usufruire di questa funzione.

| roprie | età - Sche                    | rmo     |         |          |          |          | ?       |
|--------|-------------------------------|---------|---------|----------|----------|----------|---------|
| Temi   | Desktop                       | Screer  | n saver | Aspetto  | Imposta: | zioni    |         |
|        |                               |         |         |          |          |          |         |
|        | inestra i                     | nattiva |         |          | _        |          |         |
|        | Finestra                      | attiva  |         |          |          |          |         |
|        | Testo della                   | fines F | inestr  | a di mes |          | 1        | ^       |
|        |                               |         |         |          |          |          |         |
|        |                               |         | Г       | OK       |          |          |         |
|        |                               |         | L       | UN       |          |          |         |
|        |                               |         |         |          |          |          | ~       |
|        |                               |         |         |          |          |          |         |
| Fines  | tre e nulsani                 | è       |         |          |          |          |         |
| Stile  | di Windows                    | XP      |         | ~        |          |          |         |
| Comb   | -                             | ori:    |         |          |          |          |         |
| Die    | Jinazione co<br>Istaita (Elu) | 011.    |         |          |          |          |         |
| Fieu   | Jennica (Diu)                 | 1.61    |         |          |          | Ef       | fatti   |
| Dime   | nsioni caratt                 | eri:    |         | 1        |          | <u> </u> | ieu     |
| Norr   | male                          |         |         | *        |          | Av       | anzate  |
|        |                               |         | -       |          | -        |          |         |
|        |                               |         | L       | OK       | An       | nulla    | Applica |
|        |                               |         |         | U.V.     |          |          | Obbiod  |

Proprietà di schermo  $\rightarrow$  Aspetto

In questa schermata si può scegliere quale deve essere l'aspetto del desktop di Windows.

Su <u>Finestre e pulsanti</u>, mediante il menu combo è possibile settare il tipo di aspetto che la nostra interfaccia grafica deve avere: se "giocattolosa" stile Windows XP oppure un po' più seria tipo Windows 9x.

Su <u>**Combinazione colori**</u> è possibile scegliere il tipo di colore che si vuole dare alle finestre. Basta selezionare il menu combo apposito.

Su <u>Dimensione carattere</u> si può selezionare la dimensione del carattere dei titoli delle finestre, barra delle applicazioni e menu Start.

| Effetti                                                                                                    |
|----------------------------------------------------------------------------------------------------|
| ☑ Usa il seguente effetto di transizione per i menu e le descrizioni comandi:                              |
| Effetto dissolvenza 😽                                                                                      |
| Usa il seguente metodo per smussare gli angoli dei caratteri dello schermo:                                |
| Standard                                                                                                   |
| Usa icon <u>e</u> grandi                                                                                   |
| Mostra o <u>m</u> breggiatura dei menu                                                                     |
| Mostra contenuto della finestra durante l'operazione di trascinamento                                      |
| Nascondi le lettere sottolineate per l'esplorazione tramite tastiera finché non viene premuto il tasto ALT |
|                                                                                                    |
|                                                                                                    |
| OK Annulla                                                                                                 |
| Aspetto → Effetti                                                                                          |

Nel menu <u>Effetti</u> è possibile selezioanare il tipo di effetti che si vuole dare a Windows e all'interfaccia grafica.

| postazioni avanz                                                           | zate aspetto                                                                                                    | <u> </u>                                                                                                    |
|----------------------------------------------------------------------------|----------------------------------------------------------------------------------------------------|----------------------------------------------------------------------------------------------------|
| Finestra inattiv                                                           | /a                                                                                                    |                                                                                                    |
| Finestra attiva                                                            |                                                                                                    | _ 🗆 ×                                                                                                    |
| Normale Disattiv                                                           | vato Selezionato                                                                                                    |                                                                                                    |
| Testo della fin                                                            | estra                                                                                                    | -                                                                                                    |
| E è stata selezionata<br>Vindows classico, le se<br>ccezione di alcuni pro | OK<br>OK<br>un'impostazione per pu<br>eguenti impostazioni ver<br>grammi antecedenti.                                                                                                    | Isanti e finestre diversa d<br>rranno ignorate, ad                                                              |
| emento:                                                                    | Dimen                                                                                                    | isioni: <u>C</u> olore 1: Colore                                                                                |
|                                                                            |                                                                                                    | Contraction of the second second second second second second second second second second second second second s |
| )esktop                                                                    | Image: A state of the state of the state |                                                                                                    |
| )esktop<br>arjattere                                                       | Dimen                                                                                                    | isioni: Cglore:                                                                                                 |

Aspetto  $\rightarrow$  Avanzate

Il menu <u>Avanzate</u>, permette la modifica dei colori del Windows XP, mediante la vecchia interfaccia grafica già conosciuta in Windows 9x.

|              | Desktop                | Screen saver      | Aspetto      | Impostazioni              |        |
|--------------|------------------------|-------------------|--------------|---------------------------|--------|
|              |                        |                   |              |                           |        |
|              |                        |                   |              | •0                        |        |
| Sche<br>Sche | ermo:<br>ermo predefir | nito su ATI Tech  | nnologies, l | nc. 3D RAGE PRO .         | AGP 2X |
| - Ris        | oluzione del           | lo schermo<br>May |              | blori<br>Iassima (32 bit) | ~      |
| Mir          | 800 per                | 600 pixel         |              |                           |        |

Proprietà di schermo → Impostazioni

Di questa schermata di configurazione tratterò solo la <u>Risoluzione</u> <u>dello schermo</u> ed i <u>Colori</u>.

Per default il sistema utilizza come impostazione predefinita l'impostazione 800 x 600 dpi.

Spostando l'indicatore verso Max si può arrivare ad una soluzione di 1600 x 1200 dpi. Ciò può tornare molto utile per lavori di Ingegneria ed Architettura per la stesura dei progetti.

Per l'utente normale (inteso come Office Automation ed Internet), è consigliabile al max 1024 x 768 dpi, a secondo della grandezza dello schermo, perché i caratteri diventano molto piccoli e si possono avere delle difficoltà nella visualizzazione.

Con il menu combo <u>Colori</u>, posto alla destra della <u>Risoluzione dello</u> <u>schermo</u>, si può settare la profondità dei colori.

Più bassa è questa, minori dettagli di colori saranno visibili.